## 学外からの Springer-Link の利用方法

Springer-Link(<u>http://link.springer.com/</u>)の文献ページ横(または下部)「Log in via an institution」をクリックします。またはこちらのリンク(Springer SSO WAYF"<u>https://wayf.sp ringernature.com/?redirect\_uri=https%3A%2F%2Flink.springer.com%2F</u>")をクリック。

※上部の「Log in」とは異なりますので注意してください。

| SPRINGER LINK                                                                                                    | Log in                                                                           |
|----------------------------------------------------------------------------------------------------|----------------------------------------------------------------------------------|
| Find a journal Publish with us Track your research Q Search                                                                                                    | بي Cart                                                                          |
| Home > Acta Biotheoretica > Article<br>Theoretical Assessment of the Impact of<br>Water Stress on Plants Production: Case of<br>Banana-Plantain<br>Regular Article   Published: 15 November 2023<br>Yolume 71, article number 24, (2023) Cite this article                                                     | Acta Biotheoretica<br>Aims and scope →<br>Submit manuscript →                    |
| Carmelle Kabiwa Kadie <sup>1.4.5</sup> , André Nana Yakam <sup>2.4</sup> , Samuel Bowong ∑ <sup>1.4</sup> & <u>Gisàle Mophou<sup>3</sup></u><br>D 115 Accesses <u>Explore all metrics</u> →<br>Abstract<br>The aim of this paper is to investigate the role of water stress on plants production. We propose a | Access this article<br>Log in via an institution →<br>Price includes VAT (Japan) |

2. 入力フォームに「Tottori University」を入力し、Find をクリックします。

| Access through your institution                               |
|---------------------------------------------------------------|
| Access subscription content by using your institution's login |
| system                                                        |
| Find your institution: (e.g. University College London)       |
| tottori university                                            |
|                                                               |
| Find                                                          |
| Alternatively, log in with your Springer Nature account       |
|                                                               |

3. 鳥取大学のロゴが表示された認証ページに移動します。入力フォームに、鳥大 ID(学務支援システム に登録された ID・パスワード)を入力し、「ログイン」をクリックします

| 鳥取大学ログインページ: Springer                                        |
|--------------------------------------------------------------|
| 鳥大ID(もしくは鳥大のメールアドレス)とパ<br>スワードを入力し「ログイン」を選択してく               |
| 島大IDまたはメールアドレス / Toridai<br>ID or E-Mail<br>パスワード / Password |
|                                                              |

4. Springer-Link の文献ページに移動します。ページ最下部に「Tottori University」と表示されて いれば、ログイン成功です。学内からアクセスした場合と同様に、論文の閲覧・ダウンロードなどが可能 です。

※「Not affiliated」と表示されていたらログインできていません。再度 1.からお試し下さい。

| SPRINGER LINK                                                                             | Logi                                                                                  |
|-------------------------------------------------------------------------------------------|---------------------------------------------------------------------------------------|
| Find a journal Publish with us Track your research Q Search                               | caı ٹر                                                                                |
| Home > Acta Biotheoretica > Article                                                       |                                                                                       |
| Theoretical Assessment of the Impact of                                                   | ACTA<br>BIOTHEORETICA                                                                 |
| Water Stress on Plants Production: Case of                                                | Mademanda dara da Bangani ana<br>Instantiona de la especia ana<br>Distanta da especia |
| Banana-Plantain                                                                           | 0 mm                                                                                  |
| Regular Article   Published: 15 November 2023                                             |                                                                                       |
| Volume 71, article number 24, (2023) <u>Cite this article</u>                             | <u>Acta Biotheoretica</u>                                                             |
| Download PDE                                                                              | $\frac{\text{Aims and scope}}{\text{Aims and scope}} \rightarrow$                     |
|                                                                                           | <u>Submit manuscript</u> →                                                            |
| Carmelle Kabiwa Kadje, André Nana Yakam, Samuel Bowong 🖂 & Gisèle Mophou                  | Use our pre-submission checklist →                                                    |
| D 115 Accesses Explore all metrics →                                                      | Avoid common mistakes on your                                                         |
|                                                                                           | nunder på                                                                             |
| Abstract                                                                                  | Sections Figures References                                                           |
| The aim of this paper is to investigate the role of water stress on plants production. We | Abstract                                                                              |
|                                                                                           | ///////////////////////////////////////                                               |
|                                                                                           |                                                                                       |
| (2000(75571), UISTICE 202/                                                                | advanced(3006374946) -                                                                |
| ttori University (20001/7720)                                                             |                                                                                       |
| (10110111versity (3000147729)                                                             |                                                                                       |
|                                                                                           |                                                                                       |
| PRINGER NATURE                                                                            |                                                                                       |
| 2024 Springer Nature                                                                      |                                                                                       |
|                                                                                           |                                                                                       |